| Navigationssee        |                                                                               |                                                                                                    |
|-----------------------|-------------------------------------------------------------------------------|----------------------------------------------------------------------------------------------------|
| Fase                  | Beskrivelse                                                                   | Tast                                                                                                    |
|                       | Fremsøg den faktura der skal dannes en kreditnota på bag-                     |                                                                                                    |
|                       | grund af.                                                                     |                                                                                                    |
| Fremsøg faktura       | Åben " <b>Alle fritekstfakturaer</b> " under <u>Debitor, Fakturaer</u> og     | Debitor                                                                                                    |
|                       | punktet <u>Alle fritekstfakturaer</u> .                                       | Fakturaer<br>Alle fritekstfakturaer                                                                                                    |
|                       | Søg efter fakturaen. Udsøgning kan ske f.eks. ud fra faktura-                 | Standardvisning *~                                                                                                    |
|                       | nummer i fakturanummerfeltet eller f.eks. via CPR/CVR                         | P Filtrér 000026577                                                                                                    |
|                       | nummer som vist, eller de andre kolonner der er til rådighed.                 | CPR/CVR-nummer ✓ Navn<br>↑ Sortér fra A til Å<br>↓ Sortér fra Å til A                                                                                                    |
|                       |                                                                               | CPR/CVR-nummer<br>begynder mod<br>29189854<br>Anvend Ryd                                                                                                    |
| Opret kreditnota      | "Marker" den faktura der skal oprettes en kreditnota på og klik "Kreditnota". | Opret<br>Kreditnota                                                                                                    |
| Vælg dato til kredit- | Prisme tager som standard datoerne fra den oprindelige fak-                   | Opret kreditnota<br>Booferingsdato                                                                                                    |
| nota                  | tura. Er bogføringsperioden lukket, vælg dags dato.                           | 30-01-2019                                                                                                    |
|                       | Klik efterfølgende på " <b>OK</b> ".                                          | ОК                                                                                                    |
| Kreditnota er nu op-  | Prisme åbner den oprettede kreditnota, i samme billede som                    |                                                                                                    |
| rettet (lkke bogført) | når der laves en faktura. Alle oplysninger er med og beløb                    |                                                                                                    |
|                       | står med minus.                                                               | -261,20                                                                                                    |
|                       | Det er nu muligt at redigere i f.eks. tekst hvis nødvendigt.                  | -734,80                                                                                                    |
|                       | OBS – Faktura er oprettet men IKKE bogført.                                   |                                                                                                    |
|                       | Skal der laves en kreditnota anbefales der altid at kreditere                 |                                                                                                    |
|                       | hele beløbet, samt oprettelse af helt ny faktura.                             | Bogfør                                                                                                    |
| Bogfør Kreditnota     | Klik " <b>Bogfør</b> " (findes øverst i menulinjen)                           |                                                                                                    |
| og afslut             |                                                                               | Parametre Fakturelingstast/faulton UDSKUFTSKHTERER 350 VUblichV                                                                                                    |
|                       | Sæt bogføring, Udskrivning af faktura og Sendes via                           | PARAMETEE Labende V<br>Bogføring<br>D ja Usservining af fatture ja                                                                                                    |
|                       | Nets Share til "Ja".                                                          | OPSETING     Intel State State Sta |
|                       | Klik " <b>OK</b> " og kreditnota bogføres og sendes.                          | ОК                                                                                                    |
| Version: 4            | Dato: 19.01.2024 - Peter Puhlmann                                             | System: Prisme 365 - Debitor                                                                                                    |

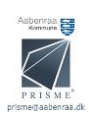